## UNITED STATES BANKRUPTCY COURT DISTRICT OF CONNECTICUT

## Instructions to Link Your Existing CM/ECF Account to an Upgraded PACER Account

### NOTE: Linking your CM/ECF and PACER accounts can occur ONLY <u>on or after October 12, 2021</u>.

Once the Court implements NextGen on October 12, 2021, your Upgraded PACER account must be linked to your CM/ECF filing account to electronically file with our Court. This will only have to be done once.

# As you work through the linking process, it strongly recommended to have available this information:

| PACER Username: | CM/ECF Username: |  |
|-----------------|------------------|--|
| PACER Password: | CM/ECF Password: |  |

#### FORGOT YOUR USERNAMES?

- Upgraded <u>PACER</u> usernames are usually 7 digits long.
  - If you forgot your PACER username: <u>https://pacer.uscourts.gov/my-account-billing/forgot-username-or-password</u>
- <u>CM/ECF</u> usernames vary by type
  - CM/ECF Attorney Filer account usernames are normally "ct#####" (*normally your federal bar ID*)
  - CM/ECF Limiter User account usernames are normally "user####"
  - CM/ECF Pro Hac Vice account usernames are either "aty#####" or "phv#####"
  - If you forgot your CM/ECF Username, please contact our helpdesk:
     <u>ctb\_ecf\_help@ctb.uscourts.gov</u>

### FORGOT YOUR PASSWORDS?

- To reset your <u>PACER</u> password: <u>https://pacer.uscourts.gov/my-account-billing/forgot-username-or-password</u>
- To reset your <u>CM/ECF</u> password: <u>https://www.ctb.uscourts.gov/changing-your-cmecf-password</u>

Once you have your account information ready, follow the steps below to link your PACER and CM/ECF Accounts.

| Step | ACTION                                                                                                    |
|------|----------------------------------------------------------------------------------------------------|
| 1.   | Navigate to the court website: <u>www.ctb.uscourts.gov</u>                                                                                                    |
| 2.   | Select "E-Filing (CM/ECF)"                                                                                                    |
|      | UNITED STATES BANKRUPTCY COURT       Search         District of Connecticut       Honorable Julie A. Manning, Chief Judge • Pietro Cicolini, Clerk of Court         Understanding Bankrupty       Court Info       Judges' Info       For Attorneys       Filing Without an Attorney       Forms       Case Info       Office of the US Trustee       Programs & Services                                                                                                    |
|      | COURT ALERTS:                                                                                                    |
|      | GENERAL ORDERS AND INFORMATION REGARDING COVID-19.                                                                                                    |
|      | The U.S. Bankruptcy Court for the District of Connecticut has issued several general orders regarding the exigent circumstances created by COVID-19. Click Here for General Orders Regarding COVID-19                                                                                                    |
|      | Case Locator (PACER) Welcome                                                                                                    |
|      | E-Filing (CM/ECF) » Welcome to the official website for the United States Bankruptcy<br>Court for the District of Connecticut. The District has three divisional                                                                                                    |
|      | EFfinCert » offices which are located in Hartford, New Haven, and Did to the second offices which are located in Hartford, New Haven, and Did to the second office and the second office and the secon |
|      | Pay.gov »       each division is open Monday through Friday, 9:00 AM to 12:30 PM and 1:30 PM to 4:00 PM, except for Federal holidays. See the calendar of court closures.                                                                                                    |
|      |                                                                                                    |

| Bank | ruptcy Court. Use your <u>CM/ECF</u> Username and Password here.                                                                                                    |
|------|----------------------------------------------------------------------------------------------------|
|      | Public Access To Court Electronic Records                                                                                                    |
|      | Login                                                                                                    |
|      | TRAIN TRAIN TRAIN TRAIN TRAIN TR                                                                                                    |
|      | og in to this site. If your browser is set to accept cookies and you are experiencin<br>owser before trying again.                                                                                                    |
|      | Connecticut Bankruptcy Court (test) Login  Required Information                                                                                                    |
|      | Username *                                                                                                    |
|      | Password *                                                                                                    |
|      | Client Code                                                                                                    |
|      | Login Clear Forgot password? Forgot username? Need an account?                                                                                                    |
|      | This is a restricted government website for official PACER use only. All<br>activities of PACER subscribers or users of this system for any purpose,<br>and all access attempts, may be recorded and monitored by persons<br>authorized by the federal judiciary for improper use, protection of system<br>security, performance of maintenance and for appropriate management by<br>the judiciary of its systems. By subscribing to PACER, users expressly<br>consent to system monitoring and to official access to data reviewed and<br>created by them on the system. If evidence of unlawful activity is<br>discovered, including unauthorized access attempts, it may be reported to<br>law enforcement officials. |

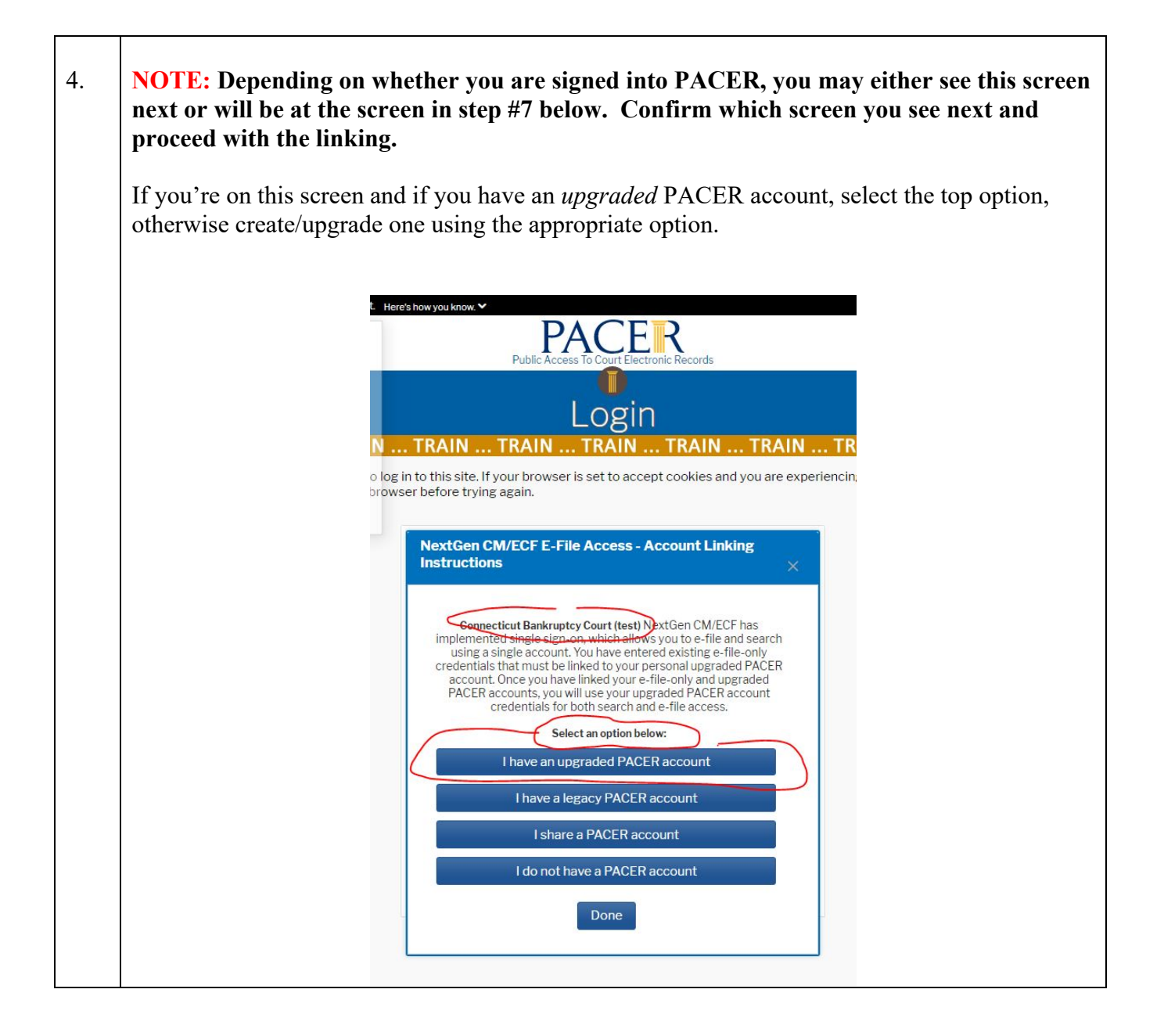

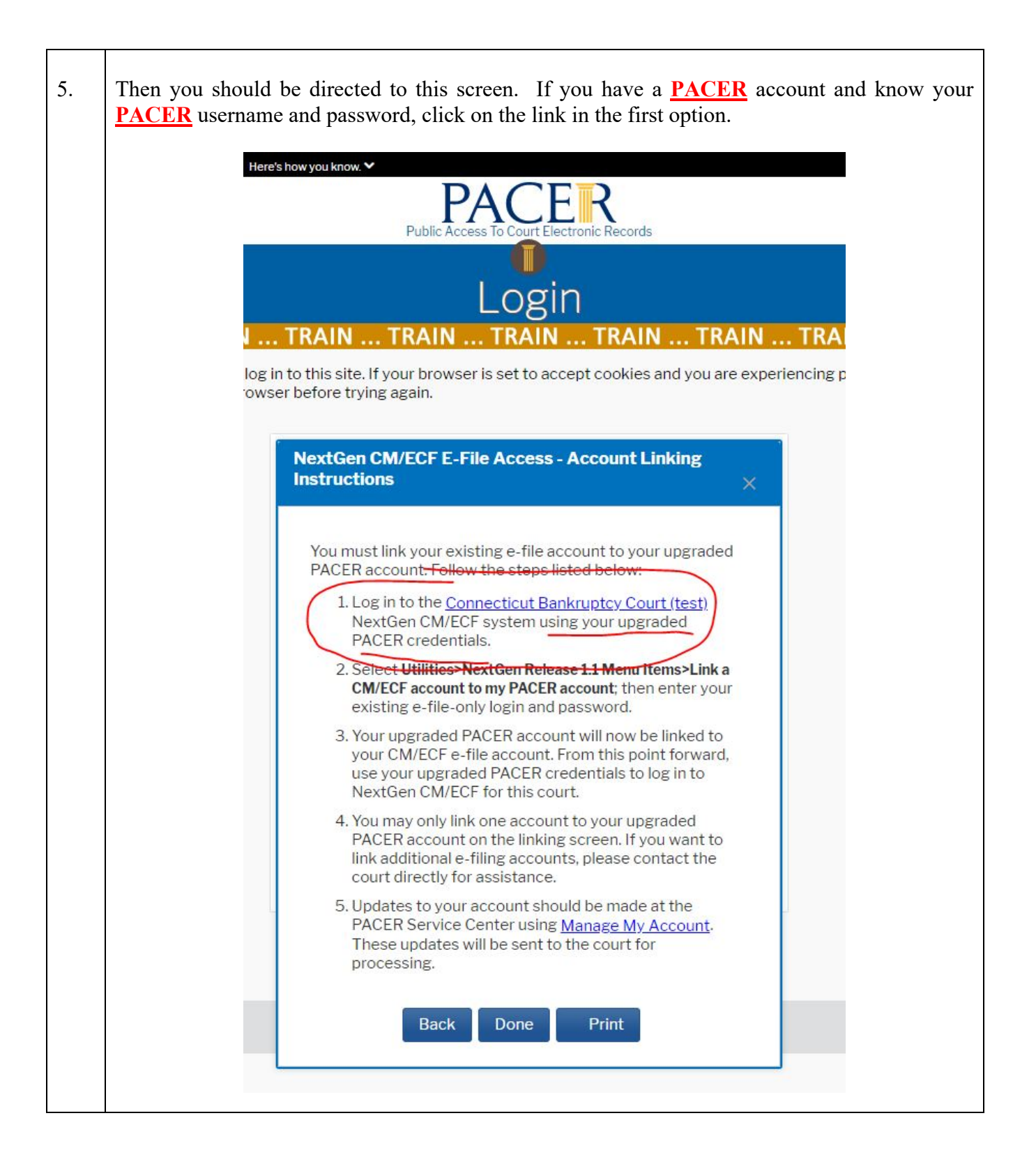

| 6. | Notice that the Bankruptcy Court title is no longer on the login screen. This is asking for your <b><u>PACER</u></b> credentials. You will now enter your <u><b>PACER</b></u> username and password.                                                                                                    |
|----|----------------------------------------------------------------------------------------------------|
|    | (atty0004 is only an example – you should enter your own PACER username and password)                                                                                                    |
|    | Public Access To Court Electronic Records                                                                                                    |
|    | Login                                                                                                    |
|    | TRAIN TRAIN TRAIN TRAIN TRAIN TR                                                                                                    |
|    | in to this site. If your browser is set to accept cookies and you are experiencing ser before trying again.                                                                                                    |
|    | Login     * Required Information                                                                                                    |
|    | Username * atty0004                                                                                                    |
|    | Password *                                                                                                    |
|    | Client Code                                                                                                    |
|    | Login Clear Forgot password? Forgot username? Need an account?                                                                                                    |
|    | This is a restricted government website for official PACER use only. All<br>activities of PACER subscribers or users of this system for any purpose,<br>and all access attempts, may be recorded and monitored by persons<br>authorized by the federal judiciary for improper use, protection of system<br>security, performance of maintenance and for appropriate management by<br>the judiciary of its systems. By subscribing to PACER, users expressly<br>consent to system monitoring and to official access to data reviewed and<br>created by them on the system. If evidence of unlawful activity is<br>discovered, including unauthorized access attempts, it may be reported to<br>law enforcement officials. |
|    |                                                                                                    |

| 7. | You should be directed to the familiar CM/ECF landing page, but with limited menu options at the top (Bankruptcy and Adversary Menus are missing). Click on "Utilities."                                                                                                    |
|----|----------------------------------------------------------------------------------------------------|
|    | CMMECF Query Reports - Utilities - Help Log Out                                                                                                    |
|    | E HOLDER CONVERSE                                                                                                    |
|    | U.S. Bankruptcy Cour<br>District of Connecticu                                                                                                    |
|    | Official Court Electronic Document                                                                                                    |
| 8. | Then click on "Link a CM/ECF account to my PACER account"<br>CM The Content of the part of the part of t |
|    | Your AccountMiscellaneousChange Your Client CodeCourt InformationInternet Payments DueLegal ResearchInternet Payment HistoryLinks to Other Courts via PACIMaintain Your ECF AccountMailingsReview Billing HistoryPacer Case Locator (National IsView PACER Account InformationeFinCertView Your Transaction LogClaims Upload Log                                                                                                    |
|    |                                                                                                    |

| 9. | Enter in your <u>CM/ECF</u> username and password.                                                                                                    |
|----|----------------------------------------------------------------------------------------------------|
|    | CM ECF Query Reports - Utilities - Help Log Out                                                                                                    |
|    | Link a CM/ECF account to my PACER account                                                                                                    |
|    | This utility links your PACER account with your e-filer account in this court.                                                                                              |
|    | If you use CM/ECF for PACER only, no action is necessary.                                                                                                    |
|    | If you had a CM/ECF e-filing account in this court before the court converted to Nex<br>PACER account to your old CM/ECF e-filing account. Press Submit to link the account |
|    | CM/ECF login:                                                                                                    |
|    | CM/ECF password:                                                                                                    |
|    |                                                                                                    |
|    | Submit Clear                                                                                                    |
|    | <u>Forgot login/password</u><br><u>More about Upgraded PACER account</u>                                                                                                    |
|    |                                                                                                    |
|    |                                                                                                    |

| 10.   | Review the CM/ECF and PACER accounts you're about to link together.<br>Once reviewed, click submit on the confirmation page.                                                                                                    |
|-------|----------------------------------------------------------------------------------------------------|
|       | CMmECF Query Reports - Utilities - Help Log Out                                                                                                    |
|       | Link a CM/ECF account to my PACER account                                                                                                    |
|       | Do you want to link these accounts?                                                                                                    |
|       | PACER Test Attorney                                                                                                    |
|       | After you submit this screen, your old e-filing credentials for the CM/ECF account                                                                                                    |
|       | Submit Clear                                                                                                    |
|       |                                                                                                    |
|       |                                                                                                    |
| 10(a) | POTENTIAL ERROR MESSAGE: <b>ERROR:</b> You have submitted a registration request to this court and it is being reviewed. Your account may not be linked using this utility. You will receive an email confirmation when the court completes the review of your registration. |
|       | If you receive this error message, it means you submitted a request for e-filing privileges and it remains pending in the Court's queue. Contact the court to request that the request be rejected so that you may link your existing CM/ECF account to your PACER account.  |
|       | CMmECF Query Reports - Utilities - Help Log Out                                                                                                    |
|       | Link a CM/ECF account to my PACER account                                                                                                    |
|       | ERROR: You have submitted a registration request to this court and it is being reviewed. Your account may not be linked using this utility. You will receive an email                                                                                                    |
|       | Back                                                                                                    |
|       |                                                                                                    |

| 11. | You should see this message upon a successful linking of your CM/ECF and PACER accounts.<br>You should also receive an email confirmation.                                                                                                    |
|-----|----------------------------------------------------------------------------------------------------|
| 12. | The Bankruptcy and Adversary menu items should now appear across the top of your menu bar.<br>If the menus do not appear, try the following steps:<br>• Refresh your screen, if that doesn't work, then<br>• Log out, shut down the browser, then<br>• Reopen a browser window and clear cookies, cache and history,<br>• Then try logging back into CM/ECF.<br>• <b>Experimental Structure Problems</b><br>• <b>Appeal</b><br>Bankruptcy Events<br>• Appeal<br>Back Filings<br>Claim Actions<br>Claim Supload<br>Cretine Minercenter |

The linking process occurs only once. You should not have to re-link your CM/ECF account again.